## Wiley 查詢說明

## 一、查詢(SEARCH)

- (1) 基本查詢 →首頁畫面左側
  - 輸入查詢文字,選擇的查詢項目有二種:
  - all contents:所有出版品(Journal, Online Book, Reference Work, Database or Current Protocols manual)的所有欄位
  - · Publication title:出版品的題名欄位

## (2) Advanced Search (進階查詢) →點選 Advance Search 進入

1. 輸入查詢文字(Enter Search Terms),於右方下拉選單選擇查詢的項目包括:

All (所有欄位)、Publication Title (出版品刊名)、Article Title (篇名)、
Author(作者)、Full Text/Abstract(全文/摘要)、Author Affiliation(作者服務機構)、
Keywords(關鍵字)、 Funding Agency、ISBN、ISSN、
Article DOI (論文的數位化物件識別編號)、Reference(參考書目)
最多可同時使用三個查詢項目,兩項目間以布林邏輯(AND、OR)連接

## § 輸入查詢文字注意事項:

- 1).輸入一個字以上,可使用以下運算元(Operator)連接:
  - AND [例]: bank AND loan →找出 bank、loan 同時出現的結果
  - OR [例]: crab OR lobster →找出 crab、loan 出現其一或同時出現的結果
  - \*注意:OR 可以,代替 [例]: gene, therapy 即表示 gene OR therapy
- NOT [例]: bank NOT river →找出出現 bank 但不出現 river 的結果
- 2). 利用 NEAR/數字, 設定兩字相距的字距
  - [例]: rat AND cancer NEAR/5
    - →找出 rat、cancer 同時出現且相距在5字之內的結果
- 3).利用圖括號組合使用一個以上布林運算元的查詢條件
  - [例]: brain AND serotonin) OR (brain AND dopamine)
- 4).使用\*置於字尾執行切截功能
- [例]: electro\* →可找出 electro、electron、electronic、electromagnetic ...
- 5).輸入查詢文字前後加雙引號,則視為片語
  - [例]: "gene therapy" →視 gene therapy 為片語找出兩字前後順序相同且連續排列

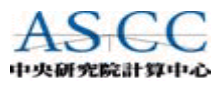

- 2. 設定查詢的資料型態 (Product Type),包括:
  - All (所有) →預設選所有資料型態
  - Journals (期刊)
  - Reference works (參考工具)
  - Current protocols (目前的協定標準)
  - Onlinebooks (電子書)
  - Databases (資料庫)
- 3. 選擇查詢的項目 (Collections and Saved Items) →依需要選擇
  - My saved content =>選擇個人帳號所儲存的項目
     \*說明:首頁右上方開一個個人帳號
  - Bold ideas =>選此項,則前項資料型態自動設定在 Journals (期刊)
  - OnlineBook collection =>利用下拉選單選擇主題
     \*說明:1. 選此項,則前項資料型態自動設定在 Onlinebooks (電子書)
- 4. 設定查詢的主題 (Subject):
   I預設查詢所有主題
   II.若要指定特定的主題,可勾選一個以上其所歸類十四個主題
- 5. 設定時間的範圍 Date Range, 有三個選項:
  - All dates:所有年代
  - In the last:下拉選單可選擇近1、3、6、9、12個月時間範圍
  - Between:設定起訖月年
- 6. 設定查詢結果的排序項目 (Order by)
  - Match %: 依相關性→預設此項
  - Date:時間
  - Publication Title:出版品的題名
- 二、查詢結果的顯示:

查詢結果上方畫面有以下功能選項:

▶ 資料類型選項:

Journals | Online Books | Reference Works | Databases | Current Protocols 【說明】:

若查詢時未指定資料型態,查詢結果依資料型態分開顯示,畫面先顯示 期刊的查詢結果,顯示其他資料型態的查詢結果,則由此行選項選取

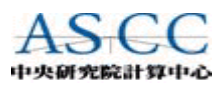

- ▶ 查詢結果的翻頁選項: View:1-25|26-50|51-75|・・・
- ▶ 排序項目選項: Sort by: Match% | Date | Product (出版品的題名) 【說明】:依原設定方式排列,於此可改變排序方式

Save Search =>將查詢結果存於個人帳號,以便隨時得到查詢結果或 查詢條件設定成 e-mail alert profile,日後可持續得到 以此查詢條件的新增查詢結果 【說明】:必須預先開一個個人帳號

Edit Search =>回至原查詢畫面修改原查詢條件,以重新查詢

每筆查詢結果內容包括:

- 篇名或章名
- 出版品题名
- 卷期编號、出版日期、頁次
- 作者或編輯者
- 摘要(Abstract) / 參考書目(Reference) / 全文(Full Text) 顯示選項 【說明】: 1.全文以 PDF 格式顯示, 需先安裝需安裝 Adobe Acrobat Reader
   2. Abstract 及 Reference 顯示書面還有包括:

最下方 Related Articles 選項:

Find other <u>articles</u> like this in Wiley InterScience →連接至與此篇文章相關的其他文章 Find InterScience written by any of the authors→連接至與此篇作者的其他文章

右方黄色為底的區塊,可查詢同一期刊:

Search in this title →輸入查詢字串以此期刊為範圍做查詢

Search by citation  $\rightarrow$  輸入卷期及頁數,至該指定的位置

查詢結果下方的功能選項:

➢ View Select Items =>瀏覽已勾選的查詢結果

【說明】:1.瀏覽查詢結果時,可於每筆做勾選後再使用此功能 2.每頁顯示一筆查詢結果的書目資料及摘要(Abstract)

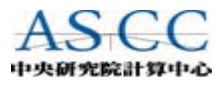